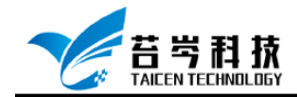

# CompactRIO 设备配置与控制 操作手册

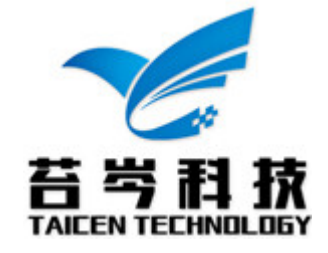

©2019 苔岑科技

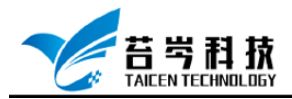

# 目录

| CompactRIO 驱动软件安装顺序 | (19.0 版本) | <br>3 |
|---------------------|-----------|-------|
| CompactRIO 设备连接与配置  |           | <br>5 |

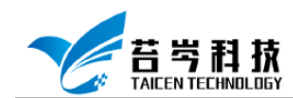

### CompactRIO 驱动软件安装顺序(19.0 版本)

- 1. 电脑中已安装 Labview 软件
- 2. 安装 Labview Real-Time 模块 19.0 版本

| NI Package Manager |                                                      |                                                 | ,                                                     |                  | _ = = × |
|--------------------|------------------------------------------------------|-------------------------------------------------|-------------------------------------------------------|------------------|---------|
| 浏览产品               | 更新 🛛                                                 | 已安装 181                                         |                                                       |                  | \$      |
| 编程环境               | < ►                                                  |                                                 |                                                       | D                | eal     |
| 应用软件               |                                                      | LabVIEW Real-Tim                                | e模块                                                   |                  |         |
| 附加软件               |                                                      | 版本 位数 泸                                         | 語言                                                    |                  |         |
| 驱动程序               | ()                                                   | 2019 32位                                        | 简体中文 🔻                                                |                  |         |
| 实用程序               |                                                      | 安装                                              |                                                       |                  |         |
| 软件套件               |                                                      |                                                 |                                                       |                  |         |
|                    | 概览                                                   | 详细信息                                            | 支持                                                    |                  |         |
|                    | LabVIEW Real-Time穩決<br>布式系统成用程序。從可可<br>库和硬件API还可以帮助您 | 是Lab/UE/W轉度环境的一个附加软件<br>以利用实理操作系统未确保起立系统的<br>行音 | 可用于创建和国事用于测试,监测和论地的<br>;可塑性和情况在时,数百个事先编写好的L。<br>数据采集。 | ja⊒eH分<br>boview |         |
|                    |                                                      |                                                 |                                                       |                  |         |

3. 安装 Labview FPGA 模块 19.0 版本

| 浏览产品 | 更新 🛛                                                                 | 已安装 200                                                                              |                                                                                                 |          | *           |
|------|----------------------------------------------------------------------|--------------------------------------------------------------------------------------|-------------------------------------------------------------------------------------------------|----------|-------------|
| 编程环境 | < ►                                                                  |                                                                                      |                                                                                                 | ∠ FPGA   |             |
| 应用软件 |                                                                      | LabVIEW FPGA模块                                                                       | <del>ź</del>                                                                                    |          |             |
| 附加软件 |                                                                      | 版本 位数                                                                                | 通言                                                                                              |          |             |
| 驱动程序 | - <b>1</b>                                                           | 2019 32位 🔻                                                                           | 简体中文 🔻                                                                                          |          |             |
| 实用程序 |                                                                      | 移除                                                                                   |                                                                                                 |          |             |
| 软件套件 |                                                                      |                                                                                      |                                                                                                 |          |             |
|      | 概览                                                                   | 详细信息                                                                                 | 支持                                                                                              |          |             |
|      | LabVIEW FPGA是LabVIE<br>更高效地位计量于FPGA的<br>协议通信、硬件在环仿连系<br>程序,但您也可以集成现象 | W的一个软件树件。您可以通过温度<br>家绩。您可以通道是FPGA VI、将/OI<br>II代通控制原型等应用是义自定义硬件<br>的硬件描述语言(HDL)代码以及3 | 集成的开始交通。IPK,寄保實機以靠的開助能<br>國家前回与用户主义的LabVIEW/運動相比合,为数字<br>4、虽然LabVIEW FPGA模块包含许多内置信号处理<br>着二力IP。 |          |             |
|      |                                                                      |                                                                                      |                                                                                                 | <b>)</b> | INSTRUMENTS |

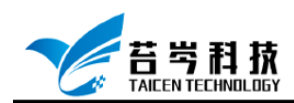

#### 4. 安装 FPGA Interface C API 19.0

| NI Package Manager |                                                           |                                                                     |                                                                           | = ¤ X                   |
|--------------------|-----------------------------------------------------------|---------------------------------------------------------------------|---------------------------------------------------------------------------|-------------------------|
| 浏览产品               | 更新 🖸                                                      | 已安装 181                                                             |                                                                           | \$                      |
| 编程环境               | < ►                                                       |                                                                     |                                                                           | O FPGA                  |
| 应用软件               |                                                           | FPGA Interface C                                                    | API                                                                       |                         |
| 附加软件               |                                                           | 版本 位数                                                               | 语言                                                                        |                         |
| 驱动程序               |                                                           | 19.0 32位, 64位                                                       | 德语; 法语; 韩语; 简体中文; 日语; 英语                                                  |                         |
| 实用程序               |                                                           | 移除                                                                  |                                                                           |                         |
| 软件套件               |                                                           |                                                                     |                                                                           |                         |
|                    | 概览                                                        | 详细信息                                                                | 支持                                                                        |                         |
|                    | FPGA Interface C. AP是N<br>FPGA之间的通信,这些NI<br>配量/O设备以及用于嵌入。 | - RIO硬件包括CompactRIO模块<br>RIO硬件包括CompactRIO模块<br>这些新和采集应用的MXI-Expres | 全现NIOT重配置I/O (RO)硬件内处理器与用户可编程<br>CompactRIO单板控制器、FlexRIO设备、多功能可<br>RIO配件。 | 2                       |
|                    |                                                           |                                                                     |                                                                           | Mational<br>Instruments |

5. 安装 NI CompactRIO 设备驱动 19.0 版本

| 💺 NI Package Manager |                                                |                                              |               |                                     | -                     | • ×    |
|----------------------|------------------------------------------------|----------------------------------------------|---------------|-------------------------------------|-----------------------|--------|
| 浏览产品                 | 更新 🖸                                           | 已安装 181                                      |               |                                     |                       | *      |
| 编程环境                 | < ►                                            |                                              |               |                                     | ∠ Compact             |        |
| 应用软件                 |                                                | NI CompactRIO a                              | nd Drivers    |                                     |                       |        |
| 附加软件                 |                                                | 版本 位数                                        | 语言            |                                     |                       |        |
| 驱动程序                 |                                                | 19.0 🔻 32位, 64位                              | 简体中文;日语;      | 英语                                  |                       |        |
| 实用程序                 |                                                | 安装                                           |               |                                     |                       |        |
| 软件套件                 |                                                |                                              |               |                                     |                       |        |
|                      | 概览                                             | 详细信息                                         | 支持            |                                     |                       |        |
|                      | NI CompactRIO and Dri<br>UZALabVIEW Real-Timeł | vers是一个Ni驱动软件,用于支持<br>复块和//或LabVIEW FPGA模块之外 | CompactRIO系统的 | 识别、编程和部署。除了LabVIEW<br>E动程序才能开始编程硬件。 |                       |        |
|                      |                                                |                                              |               |                                     | <b>MATIC</b><br>INSTR | UMENTS |

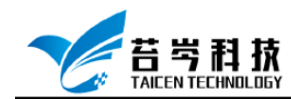

### CompactRIO 设备连接与配置

| :(F) 編辑(E) 查看(V) 工具(T) 帮助(H)                     |                 |                                      |                                                  |
|--------------------------------------------------|-----------------|--------------------------------------|--------------------------------------------------|
| ■ 我的系统<br>■ ##EARE                               | 🕛 重启 🔚 保存 💦 刷新  | 🔒 设置权限 🛥 登录                          | ,? 隐藏帮助                                          |
|                                                  |                 | ~                                    | 💽 🛨 🛃                                            |
| > 🛃 换算                                           | 系统设置            |                                      |                                                  |
| > ⑤ 软件                                           | 主机名称            | NI-cRIO-9054-01E41867                |                                                  |
| 正律系统                                             | ID##h+h-        | 169 254 74 183 (以士國)                 | KI發端                                             |
| ✓ III NI-CRIO-9054-01E41867<br>→ ■ 数据邻居          | IP ADAIL        | 169.254.138.123(以太网)<br>0.0.0.0(以太网) | 配置                                               |
| ✓ 4 2 2 6 和接口                                    | DNS名称           | NI-cRIO-9054-01E41867.local          | 按照下列步                                            |
| NI cRIO-9054 "RIO0"                              | 供应商             | National Instruments                 | 泰, 10日20日<br>系统与                                 |
|                                                  | 型号              | cRIO-9054                            | LabVIEW RT                                       |
| > 🔔 网络设备                                         | 序列号             | 01E41867                             | 模块配合使                                            |
| > 🛀 换算                                           | 固件版本            | 7.1.0f0                              | 用。天丁步骤                                           |
| > 5 软件<br>₩ NH DXL 20400                         | 操作系统            | NI Linux Real-Time x64 4.14.87-rt49  | 见LabVIEW                                         |
| <ul> <li>NI-PXIe8840QuadCore-2F17D2A9</li> </ul> | 状态              | 已连接 - 正在运行                           | RT终端配置教                                          |
|                                                  | 系统开始时间          | 2020/3/16 2:20                       | 程.                                               |
|                                                  | 注释              |                                      | 1. <u>启动至</u><br>LabVIEW<br><u>Real-</u><br>Time |
|                                                  | 旧言外境            | 简体中文(P.K.C.)                         | 2. <u>配置网络</u><br><u>设置</u>                      |
|                                                  | 启动设置            |                                      | 3. <u>安装软件</u>                                   |
|                                                  | 强制安全模式          |                                      | 4. <u>配置I/O</u>                                  |
|                                                  | <               | >                                    | 5. 配置系统                                          |
|                                                  | 🥦 系统设置 🞐 网络设置 📉 | 时间设置 💡 Help                          | 1,100                                            |

#### 1. 打开 NI MAX 软件, 点击远程系统, 查看设备是否连接成功

#### 2. 点击设备和接口,确认每个设备和接口无错误或警告

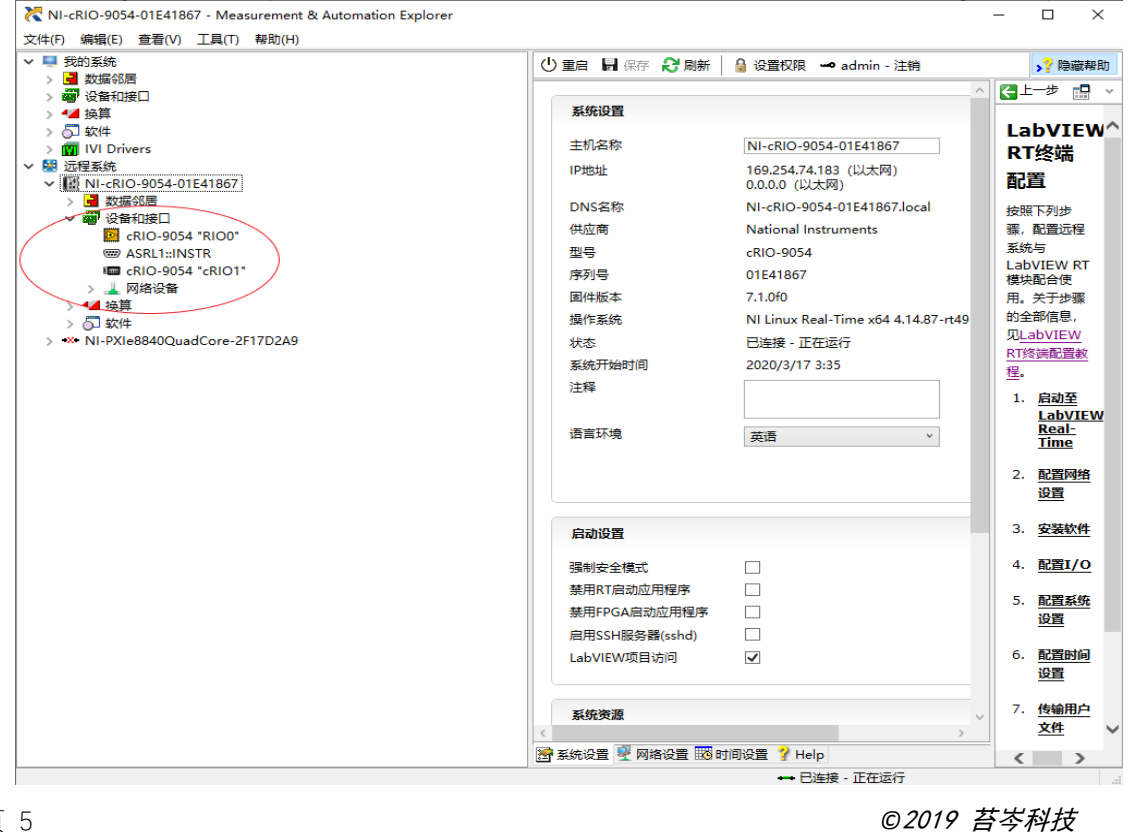

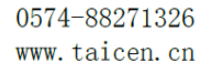

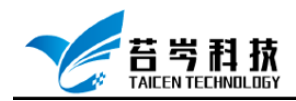

 点击语言环境下拉框,不同的设备会有不同的语言环境要求,可以根据设备系统 选择相应的语言环境;在启动设置栏中勾选或取消强制安全模式、禁用 RT 启动 应用程序、禁用 FPGA 启动应用程序、启用 SSH 服务器(sshd)、Labview 项目访问 等选项

| 💦 NI-cRIO-9054-01E41867 - Measurement & Automation Explorer |                             |                                                        |              | - a ×                    |
|-------------------------------------------------------------|-----------------------------|--------------------------------------------------------|--------------|--------------------------|
| 文件(F) 編攝(E) 查看(V) 工具(T) 解胞(H)                               | 1                           |                                                        |              |                          |
|                                                             | ① 重自 日 保存 段 陶素              | 🤮 设置权限 🛹 admin - 注销                                    |              | >?隐藏琴戏                   |
|                                                             |                             |                                                        |              | 🔁 ±                      |
| > 🚰 換算                                                      | 斯纳设置                        |                                                        |              | I - LANDER               |
| > QJ SQIF                                                   | 主机条称                        | NI-cRIO-9054-01E41867                                  |              | Labview                  |
| ✓ 10 近程系统                                                   | IP283F                      | 169.254.74.183 (以太房)                                   |              | RI腔熵                     |
| Image: Mi-cRIO-9054-01E41867                                |                             | 0.0.0.0 (以太周)                                          |              | 配置                       |
| > 🤮 数据印刷                                                    | DNS氣称                       | NI-cRIO-9054-01E41867.local                            |              | 按照下列步                    |
| CRI0-9054 "RIO0"                                            | 供应商                         | National Instruments                                   |              | 骤,配置迟程                   |
| 1999 ASRL1::INSTR                                           | 200 D                       | cRIO-9054                                              |              | 系统与                      |
| cRIO-9054 'cRIO1'                                           | 序列号                         | 01E41867                                               |              | 模块配合使                    |
| > 2 1911年1月1日                                               | 圈件版本                        | 7.1.0f0                                                |              | 用。关于步骤                   |
| > 5 \$\$                                                    | 損作系统                        | NI Linux Real-Time x64 4.14.87-rt49-cg-7.0.0f0-x64-189 |              | 的全部信息。                   |
| > *** NI-PXIe8840QuadCore-2F17D2A9                          | 状态                          | 已連接。正在运行                                               |              | <b>ULADVIEW</b>          |
|                                                             | 系统开始时间                      | 2020/3/17 3:35                                         |              | NUCCESSION AND ADDRESS   |
|                                                             | 注释                          |                                                        |              | 1 887                    |
|                                                             |                             |                                                        |              | LabVIEW                  |
|                                                             | 语言环境                        | 英语                                                     |              | Real-                    |
|                                                             | (                           | 英選                                                     |              | Links                    |
|                                                             |                             | 日语 更新国件                                                |              | <ol> <li>配置時間</li> </ol> |
|                                                             |                             | 简体中文(P.R.C.)                                           |              | 80 M                     |
|                                                             | DINOS                       |                                                        |              | 3. 安装软件                  |
|                                                             | ALCONOM N                   |                                                        |              |                          |
|                                                             | 强制安全模式                      |                                                        |              | 4. <u>配置I/O</u>          |
|                                                             | 禁用RT启动应用程序                  |                                                        |              | 5. 122110                |
|                                                             | 禁用FPGA启动应用程序                |                                                        |              | 设置                       |
|                                                             | 。雇用SSH服务器(sshd)             |                                                        |              |                          |
|                                                             | LabVIEW项目访问                 | ×                                                      |              | 6. <u>配置的间</u>           |
|                                                             |                             |                                                        | J            | Do M                     |
|                                                             | 系统带到                        |                                                        |              | 7. 传输用户                  |
|                                                             |                             |                                                        |              | 文件                       |
|                                                             | 物理内存总数                      | 1.85 GB                                                |              |                          |
|                                                             | 剩余物理内存                      | 1.58 GB                                                |              | 完成这些步骤                   |
|                                                             | 虚拟内存总数                      | 1.85 GB                                                |              | LabVIEW                  |
|                                                             | 剩余虚拟内存                      | 1.69 GB                                                |              | Real-Time使               |
|                                                             | 主磁盘空间                       | 3.29 GB                                                |              | 用远程系统。                   |
|                                                             | 剩余主磁盘空间                     | 2.78 GB                                                |              |                          |
|                                                             | CPU標型                       | Intel(R) Atom(TM) CPU E3805 @ 1.33GHz                  |              |                          |
|                                                             | CPU总负载                      | 18% 17%                                                |              |                          |
|                                                             | CPU中断负载                     | 1196 1096                                              |              |                          |
|                                                             |                             |                                                        |              |                          |
|                                                             | 10 王はの音 ···· 兄はの音 正式        | 対応設置 🎖 Help                                            | ×            |                          |
|                                                             | and second a proceeding the | And And And And And And And And And And                | ➡ 已连接 - 正在运行 |                          |

4. 选择网络设置栏,可以给不同的网络端口配置适配器模式、IP地址、主站 ID

| 🕛 重启 🖬 保存 🤔 明新 🛛 🔒 设置权限 🛥 admin - 注销                     | > <sup>7</sup> Philip |
|----------------------------------------------------------|-----------------------|
| 网络济亚省                                                    | ( <u></u> ) +++ []    |
| )<br>11日<br>11日<br>11日<br>11日<br>11日<br>11日<br>11日<br>11 | LabVIEV               |
| a more and the                                           | R I 经病                |
| 這動器模式 TCP/IP网络                                           | 彰立                    |
| MAC181: 00:80:2F:26:9D:AE                                | <b>检照下到</b> 边         |
| 配置IPv4地址 DHCP成Link Local v                               | 新。 NIII 199<br>系统与    |
| IPv4t8te 169.254.74.183                                  | LabVIEW RT            |
| 子用滑码 255.255.0.0                                         | 用。关于逻辑                |
| 周关 0.0.0.0                                               | 的金彩信息。                |
| DNS服务器 0.0.0.0                                           | SULADVIEW<br>RT時時配置款  |
| • 更多设置                                                   | <u>s</u> .            |
| ) N+BXDBath1                                             | 1. 启动至                |
| J MANJECKANULI                                           | LabVIEV<br>Real-      |
| ian:strart EtherCAT ·                                    | Time                  |
| MAC地址 幕电 Transition                                      | 2. 配置网络               |
| EtherCAT±NID CV/IPI9in                                   | <u>92</u>             |
| → 以太同道配器esb0                                             | 3. 安装软件               |
| 适配器模式 TCP/IP问语                                           | 4. 配置1/0              |
| MACMBL 00:80:2F:26:9D:80                                 | 5. 配置系统               |
| 配置IPv4按社 (XDHCP                                          | <u>255</u>            |
| IPv4tbb 0.0.0.0                                          | 6. 配置時间               |
| 子間獲明 0.0.0.0                                             | < >                   |
| 用关 0.0.0.0                                               |                       |
| DNS服得備 0.0.0.0                                           | 法职器模式                 |
| ・更多役員                                                    | 如然中的设备                |
|                                                          | 不量主网络没                |
|                                                          | W. 25KBW<br>式力TCP/IP  |
|                                                          | 阿维、主设备                |
|                                                          | 日期中于<br>TCP/IP        |
|                                                          | (DHCP858)             |
|                                                          | 志)。对于既<br>不是主治者又      |
|                                                          | 不是默认设备                |
| $\frown$                                                 | 8) (2 <b>%</b> , 1662 |

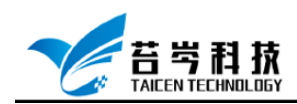

5. 选择时间设置栏

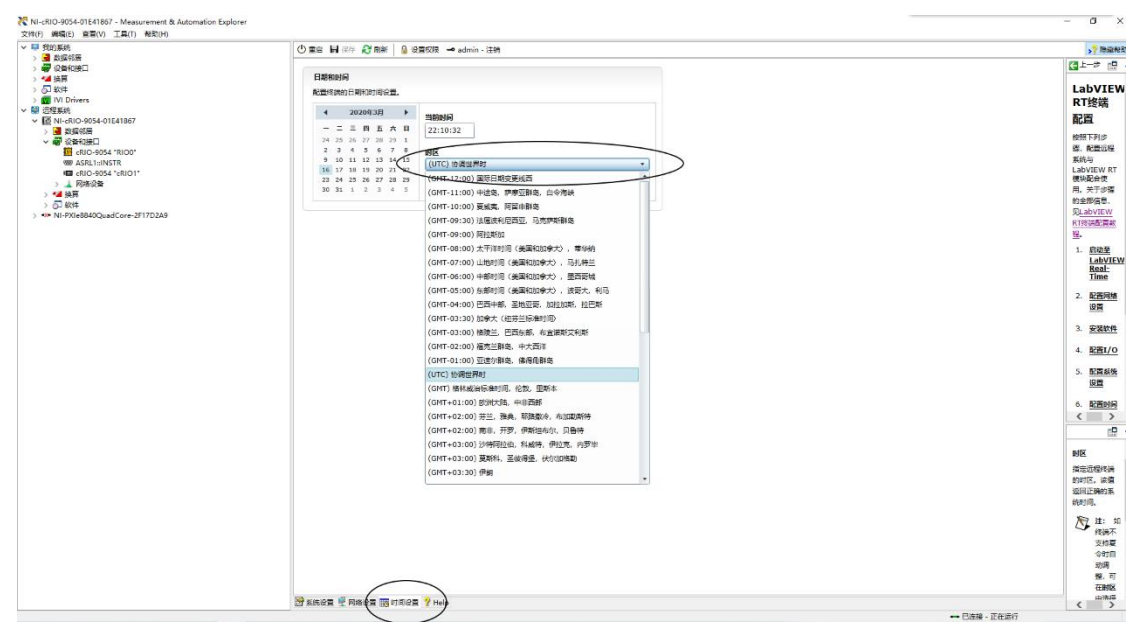

6. 选择软件, 会跳出用户登入框, 如果没有创建过用户, 默认为无密码直接登入

| 登录               | ? ×                           |  |
|------------------|-------------------------------|--|
|                  | E                             |  |
| 必须以管理员身份登录<br>作。 | e, 在NI-cRIO-9054-01E41867中执行操 |  |
| 用户名(U):          | 🖸 admin 🗸                     |  |
| 密码(P):           |                               |  |
|                  |                               |  |
|                  |                               |  |
|                  | 确定    取消                      |  |

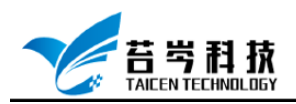

©2019 苔岑科技

7. 登入账号后, 点击添加/删除软件, 为设备安装或删除软件

| 💦 🕼 - Measurement & Automation Explorer                 |                                                                                                    | - a ×   |
|---------------------------------------------------------|----------------------------------------------------------------------------------------------------|---------|
| 交持(F) 编辑(F) 查查(V) 王具(T) 制助(H)                           |                                                                                                    |         |
| ✓ ➡ 我的系统                                                |                                                                                                    | ·登 思示和政 |
|                                                         |                                                                                                    |         |
| > 👹 (2) 20 HO HO                                        | <i>to</i> //+                                                                                                    |         |
| > • • • • • • • • • • • • • • • • • • •                 | avit                                                                                                    |         |
| > IVI Drivers                                           | 软件用于显示安装在LabVIEW RT终端上的NI软件。                                                                                                    |         |
| ▼ ■ 辺程系统                                                |                                                                                                    |         |
| NI-cRIO-9054-01E41867                                   | 体田均衡                                                                                                    |         |
| > 🛃 数据46册                                               |                                                                                                    |         |
| > 📽 设备和接口                                               |                                                                                                    |         |
|                                                         |                                                                                                    |         |
| HTTP Cleat with SSI Support 1900                        | 关于在MAX中使用NI产品的更多信息,见 <b>考动。\$P\$动。\$P\$动。\$P\$动。\$P\$动。</b> \$P\$动作品\$P\$动作品\$P\$动作品\$P\$动作品\$P\$动作品\$P\$动作品\$P\$动。\$P\$动作品\$P\$动作品\$P\$动作AP\$动作AP\$动作AP\$动作AP\$动作AP\$动作AP\$动作AP\$动作 |         |
| Language Support for Japanese 19.0.0                    |                                                                                                    |         |
| Language Support for Simplified Chinese 19.0.0          |                                                                                                    |         |
| Ketwork Streams 19.0                                    |                                                                                                    |         |
| Network Variable Engine 19.0.0                          |                                                                                                    |         |
| NI Application Web Server 19.0.0                        |                                                                                                    |         |
| NI Scan Engine 8.0                                      |                                                                                                    |         |
| NI System Configuration 19.0.0                          |                                                                                                    |         |
| NI Web-based Configuration and Monitoring 19.0.0        |                                                                                                    |         |
| NI-Industrial Communications for EtherCAT 19.0.0        |                                                                                                    |         |
| NI-RIO IO Scan 19.0                                     |                                                                                                    |         |
| NI-RIO Server (Legacy) 19.0                             |                                                                                                    |         |
| NI-TimeSure Time Reference for IEEE 802.165/2011 19.0.0 |                                                                                                    |         |
| > K NI-VISA 19.0.0                                      |                                                                                                    |         |
| Remote Panel Server for LabVIEW RT 19.0.0               |                                                                                                    |         |
| SMTP Client with SSL Support 19.0.0                     |                                                                                                    |         |
| Variable Client Support for LabVIEW RT 19.0.0           |                                                                                                    |         |
| WebDAV Client with SSL Support 19.0.0                   |                                                                                                    |         |
| > ••• NI-PXIe6840QaadCore-2F17D2A9                      |                                                                                                    |         |
|                                                         |                                                                                                    |         |
|                                                         |                                                                                                    |         |
|                                                         |                                                                                                    |         |
|                                                         |                                                                                                    |         |
|                                                         |                                                                                                    |         |
|                                                         |                                                                                                    |         |
|                                                         |                                                                                                    |         |
|                                                         |                                                                                                    |         |
|                                                         |                                                                                                    |         |
|                                                         |                                                                                                    |         |
|                                                         |                                                                                                    |         |
|                                                         |                                                                                                    |         |
|                                                         |                                                                                                    |         |
|                                                         |                                                                                                    |         |
|                                                         |                                                                                                    |         |
|                                                         |                                                                                                    |         |
|                                                         | 9 1785                                                                                                    |         |
|                                                         |                                                                                                    |         |

8. 进入软件安装或删除界面,可以选择使用推荐软件安装,也可以根据需求自定义 软件安装,点击卸载所有软件可以把设备中所安装的软件全部卸载

| ▶ LabVIEW Real-Time软件向导: NI-cRIO-9054-01E4                                                                                                    | 11867 (169.254.74.183) ×                                                                                                    |
|----------------------------------------------------------------------------------------------------|----------------------------------------------------------------------------------------------------|
| 选择安装的推荐软件组。National<br>Instruments建议安装以下软件至终端。                                                                                                    |                                                                                                    |
| <ul> <li>▶ LabVIEW Real-Time 19.0.0</li> <li>№ NI CompactRIO 19.0 - May 2019 (当前已安装)</li> <li>▲ LabVIEW Real-Time 18.5.0</li> <li>▲ NI CompactRIO 19.0 - May 2019</li> <li>● 自定义软件安装</li> <li>● 卸载所有软件</li> </ul> | 単击"下一步"可重新安装当前已安装的软件:<br>NI CompactRIO 19.0 - May 2019<br>Recommended software stack for use with LabVIEW 2019<br>CompactRIO Support 19.0<br>LabVIEW Real-Time 19.0.0<br>NI RIO 19.0<br>NI RIO 19.0<br>NI-RIO Server 19.0<br>Run-Time Engine for Web Services 19.0.0<br>SSL Support for LabVIEW RT 19.0.0<br>WebDAV Server 19.0.0<br>可用附加软件: |
| < >><br>更新BIOS <<上一步                                                                                                    | 下一步 >> 取消 帮助                                                                                                    |